## **SPEND PLANS – CREATE A SCHEDULE-BASED PLAN**

- In AP Pro, click **Spend plans**.
- Click Create spend plan > Select Organization, Invoice type, and Scheduled-based as the plan type > Click Proceed.
- Enter the required fields under the **Header data** section (see Spend Plans Header Data).
- Go to the **Payment schedule** tab > Click **Add first scheduled row** > Enter **Expected Date, Date Tolerance, Expected Gross/Net Total, and Tolerance(s)**.

| Expected Date * |   | Date Tolerance | Expected gross total * | Minimum Sum | Maximum Sum | Matchii | Actio | ns |
|-----------------|---|----------------|------------------------|-------------|-------------|---------|-------|----|
| 2/23/2021       | Ċ |                |                        |             |             |         | 0 8   | r. |

- **Expected Date:** Refers to the invoice date of the invoices that are matched to the plan.
- **Date Tolerance:** How many days the actual invoice date can vary from the defined expected date.
- **Expected Gross Total or Expected Net Total**: Invoice total of a single invoice that can be matched to the plan.
- Minimum Sum and Maximum Sum: Approval tolerance for gross/net total.
- Click **Duplicate row** to add more rows to the plan.
- Click the **Attachments** tab > Attach any supporting documents to this spend plan.
- Go to the **Coding** section at the bottom of the page > Click **Add first coding row** > Fill in the required coding row fields.
- Click Send to validation for approval.

**Note:** Invoices that have already been matched against the plan are shown on the **Payment schedule** tab. It is also used to show invoices that have already been matched against the plan.